# CoSeCha Informa

### . *Microcortes de internet:* ¿a qué se deben?

Desde ARCOPP, nuestra proveedora de internet, se informa que se están registrando microcortes en el servicio. Estos se deben a que la red está sufriendo cyberataques. Dado funcionamiento del sistema de protección que tiene implementado ARCOOP, estas amenazas se resuelven a los pocos minutos de haber sido producidas. Por esto, el servicio de internet se ve resentido en algunas oportunidades durante pocos minutos. Para saber más, podés comunicarte por cualquiera de nuestras vías de contacto.

## Cambio de *equipo transformador*

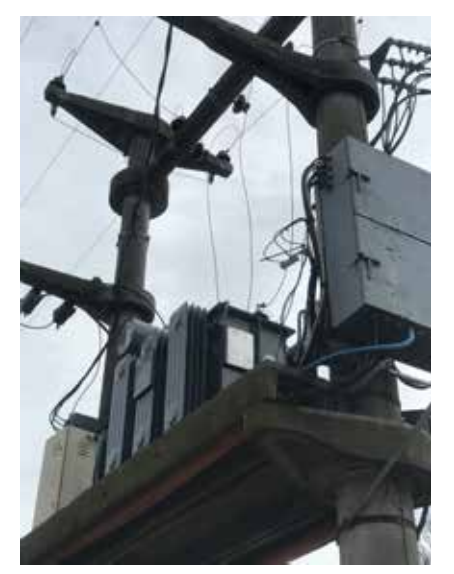

En una nueva inversión realizada por la cooperativa, se efectuó el cambio de un aparato transformador en calle 14 y 25.

Esta modificación de equipamiento permite que la potencia del nuevo transformador (315 KVA) alcance para abastecer de manera satisfactoria toda la zona de cobertura de CoSeCha.

Esta decisión se fundamenta en que el equipo anterior estaba alcanzando su límite de capacidad, por lo que estratégicamente se resolvió invertir y cambiarlo ahora con el fin preventivo de evitar problemas mayores a posteriori.

# ¿Ya descargaste la *App de Paviotti?*

Paviotti lanzó una app que permite que sus asociados puedan conocer al día cuáles son los beneficios con los que cuentan y la lista de comercios adheridos a esos beneficios.

Para descargarla, los interesados deben entrar a Play Store y escribir Paviotti en el buscador. Una vez descargada, el usuario debe registrarse con sus datos y empezar a navegar.

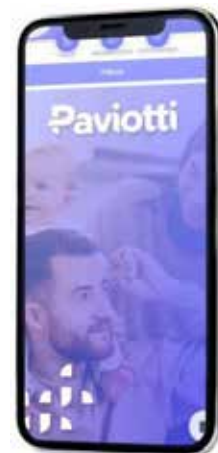

### Toda la información en nuestra web: www.coopcosecha.com.ar

CoSeCha

#### Boletín 259 Junio 2023

El Ganador del sorteo "Los iluminados" se hace acreedor de 100 KW de energía eléctrica provistos por la Cooperativa. El sorteo se realiza mes a mes ante autoridades fiscalizadoras, siendo el ganador informado de manera personal. El cupón debe ser depositado en la urna ubicada en el edificio de la cooperativa.

## CONCURSO LOS Iluminados

### Lea atentamente el boletín informativo y responda el acertijo que dejamos en el boletín impreso

### Ganador del mes anterior: Rodriguez, Griselda - N° suministro 1845

PRÓXIMO SORTEO: 26 de junio